| C Web Interface Log In - Windows Interne                                     | et Explorer                                                                                                    |                    |
|------------------------------------------------------------------------------|----------------------------------------------------------------------------------------------------|--------------------|
| 💽 🕤 👻 🙋 https://hcpcitrix.srs.ks.gov/Citrix                                  | (AccessPlatform/auth/login.asp 🖌 🔒 🚱 🗙 Live Search                                                                                                    | <b>P</b> •         |
| <u>File E</u> dit <u>V</u> iew F <u>a</u> vorites <u>T</u> ools <u>H</u> elp |                                                                                                    |                    |
| 😭 🕸 🌈 Web Interface Log In                                                   | 🙆 🔹 🗟 🔹 🖶 Page 🗸 🎯                                                                                                    | T <u>o</u> ols • » |
| KANSAS.GOV                                                                   |                                                                                                    |                    |
| Log in                                                                       | Welcome                                                                                                    |                    |
| User name:                                                                   | Please log in<br>To log in, enter the credentials required, and then click Log In                                                                                                    |                    |
| Password:                                                                    | If you are having problems logging in, please contact your loca<br>system administrator for assistance. If you're still having<br>problems please have your system administrator call SRS -<br>Health Care Policy. | al                 |
| Log In                                                                       | Message Center                                                                                                    |                    |
| <                                                                            | The Message Center diantaus any information or error message                                                                                                    | ~ ~                |
|                                                                              | 🔍 Local intranet 🔍 10                                                                                                    | 10% <b>*</b> ":    |

Open up Internet Explorer and browse to the New Citrix website *https://hcpcitrix.srs.ks.gov* 

## Click on Tools menu dropdown and choose Internet options

| 🖉 Web Interface Log In - Windows Intern    | et Explorer                                                                       |                                                     | X        |
|--------------------------------------------|-----------------------------------------------------------------------------------|-----------------------------------------------------|----------|
| 💽 🗸 🖌 🖉 https://hcpcitrix.srs.ks.gov/Citri | x/AccessPlatform/auth/login.asp 🗙 🔒 🐓 🗙                                           | Live Search                                         | •        |
| File Edit View Favorites Tools Help        |                                                                                   |                                                     |          |
| 😭 🕸 🌈 Web Interface Log In                 |                                                                                   | 🔹 🔝 🝸 🖶 👻 🔂 Page 👻 🎯 Tools                          | • »      |
|                                            |                                                                                   | Delete Browsing History                             | ^        |
| KANSAS.cov                                 |                                                                                   | Pop-up Blocker<br>Phishing Filter<br>Manage Add-ons |          |
| Log in 📀                                   | Welcome                                                                           | Work Offline<br>Windows Update                      |          |
| User name:                                 | Please log in<br>To log in, enter the credentials rea                             | Full Screen F11<br>V Menu Bar<br>Toolbars           | ∃        |
| Password:                                  | If you are having problems logging Windows Messenger Diagnose Connection Problems |                                                     |          |
| Advanced Options >>>                       | problems please have your system<br>Health Care Policy.                           | Internet Options                                    | <u> </u> |
| Log In                                     | Message Center                                                                    |                                                     |          |
| <                                          | The Message Center displays any                                                   | information or orror morgagoo                       | >        |
|                                            |                                                                                   | 😌 Local intranet 🦳 🍭 100%                           | • 5      |

Make sure the *Security* tab is chosen and *Trusted Sites* is chosen as well - click the "*Sites*" button.

| Internet Options                                                                                                    |  |  |  |
|----------------------------------------------------------------------------------------------------|--|--|--|
| General Security Privacy Content Connections Programs Advanced                                                                                |  |  |  |
|                                                                                                    |  |  |  |
| Select a zone to view or change security settings.                                                                                            |  |  |  |
| 🛛 🔮 🍕 🗸 🚫                                                                                                    |  |  |  |
| Internet Local intranet Trusted sites Restricted sites                                                                                        |  |  |  |
| Trusted sites This zone contains websites that you trust not to damage your computer or your files.                                           |  |  |  |
| Security level for this zone                                                                                                    |  |  |  |
| <b>Custom</b><br>Custom settings.<br>- To change the settings, click Custom level.<br>- To use the recommended settings, click Default level. |  |  |  |
| <u>C</u> ustom level <u>D</u> efault level                                                                                                    |  |  |  |
| <u>R</u> eset all zones to default level                                                                                                    |  |  |  |
| Some settings are managed by your system administrator.                                                                                       |  |  |  |
|                                                                                                    |  |  |  |

Most likely, you will already see the current website already entered into the textbox marked "*Add this website to the zone:*" If not, carefully type the address and *click the add button*. Then close out of this screen.

| Trusted sites                                                                                  | ×                   |  |  |  |
|------------------------------------------------------------------------------------------------|---------------------|--|--|--|
| You can add and remove websites from this zon this zone will use the zone's security settings. | ne. All websites in |  |  |  |
| Add this website to the zone:                                                                  |                     |  |  |  |
| https://hcpcitrix.srs.ks.gov                                                                   | Add                 |  |  |  |
| Websites:                                                                                      |                     |  |  |  |
|                                                                                                | Remove              |  |  |  |
|                                                                                                |                     |  |  |  |
|                                                                                                |                     |  |  |  |
| Require server verification (https:) for all sites in this zone                                |                     |  |  |  |
|                                                                                                |                     |  |  |  |
|                                                                                                | Close               |  |  |  |

Close your browser completely and open up a new one, browsing to the New Citrix website again. If this worked, you should be able to log in as normal and do your Citrix Transfer.